### **ОБНОВИТЕ ПРОШИВКУ ARCHOS**

непосредственно на вашем ARCHOS

на сайте: www.archos.com/firmware

Эксплуатационная система ARCHOS (система, которая позволяет устройству ARCHOS функционировать) постоянно обновляется, чтобы добавить новую функциональность, улучшить ее и исправить ошибки. Вы можете обновить ваше устройство 2-мя способами: непосредственно через ваш ARCHOS если он подключен к WiFi (Меню >Hactpoйки>O аппарате>Firmware update), или через компьютер (www.archos.com/firmware).

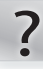

# ВАМ НУЖНА ПОМОЩЬ?

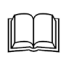

Полное руководство пользователя и раздел "Часто задаваемые вопросы": Полное руководство пользователя и раздел "Часто задаваемые вопросы" доступны прямо на главном экране устройства, на одной из 5 панелей расширенного экрана. Чтобы воспользоваться разделом "Часто задаваемые вопросы" ваше устройство должно быть подключено к интернету. (см. Подключение к интернету) Вы также можете найти эти документы на www.archos.com/support.

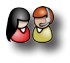

Свяжитесь с нашей службой технической поддержки: Для технической поддержки по мейлу зайдите на www.archos.com/support. Зарегистрируйте ваш продукт, прежде чем связаться с нашей командой технической поддержки: Меню 🔜 >Настройки>Об аппарате>Online registration или через компьютер (www.archos.com/register).

Так как мы часто обновляем и усовершенствуем наши изделия, програмное обеспечение вашего устройства может иметь отличный вид или измененную функциональность, чем представленные в этом руководстве пользователя.

## ОПИСАНИЕ УСТРОЙСТВА

| 0  | Кнопки для регулирования громкости                                                                                                    | Reset: Если ваш ARCHOS завис, вы мо<br>функцией reset путем нажатия на кно                                      | <u>кете воспользоваться</u><br>пку <b>也</b> в течение 10 сек. |
|----|----------------------------------------------------------------------------------------------------|----------------------------------------------------------------------------------------------------|---------------------------------------------------------------|
| 0  |                                                                                                    | включить/выключить устройство.                                                                                  |                                                               |
| Ŭ  | Чтобы активировать спящий режим (и позволить и<br>нажмите на кнопку один раз. При удерживании кн<br>доступными опциями. Нажмите на «Отключить пит<br>полностью выключить ваш ARCHOS. | более быстрое включение устройства),<br>опки, на экране появится окно с<br>гание» > « Отключить питание » чтобы |                                                               |
| 6  | Индикатор зарядки (когда устройство подс<br>зарядка батареи / мигает: батарея заряжена                                                                                               | оединено через USB) - включен: идет<br>а                                                                        | 66 ~ 13                                                       |
| 4  | Гнездо для наушников                                                                                                    |                                                                                                    | -4                                                            |
| 6  | Порт микро-USB : чтобы подключить ваш Al<br>кабеля USB ( для переноса файлов и заряда                                                                                                | RCHOS к компьютеру при помощи<br>і батареи).                                                                    | <b>-3</b> 14                                                  |
| ~  | Встроенный микрофон 🍞 Кард ридер мик                                                                                                    | ро-SD * 🔞 Видео выход мини-HDMI**                                                                               | 2-                                                            |
| 6  | ፍ Возврат - Возврат к предыдущему экрану                                                                                                    | <i>y</i> .                                                                                                    | -B <u>G</u>                                                   |
| 9  | 📕 Меню - доступ к имеющимся пунктам ме                                                                                                    | еню.                                                                                                    |                                                               |
| 0  | • Главный экран: Короткое нажатие: Возвр<br>нажатие: Переход к одному из уже запущен                                                                                                 | рат к главному экрану. Долгое<br>ных приложений.                                                                |                                                               |
| Ð  | Поиск: Позволяет осуществлять поиск на<br>в Интернете.                                                                                                    | а внутренней памяти устройства или                                                                              |                                                               |
| B  | Гнездо питания: для подсоединения прилаг                                                                                                    | аемого кабеля питания.                                                                                          | 9 10 11 12                                                    |
| 14 | Динамики 🚯 Веб-                                                                                                    | камера                                                                                                    |                                                               |

### ПЕРВОЕ ИСПОЛЬЗОВАНИЕ

### Зарядите батарейку

**GO!** 

Перед первым использованием вашего ARCHOS полностью зарядите батарейку:

Подключите кабель USB в комплекте к включенному компьютеру ARCHOS включится и начнется зарядка.

Нажмите на "Только зарядка". Индикатор зарядки (в верхней части устройства) будет отображаться все время пока идет зарядка. Он будет мигать когда батарейка будет полностью заряжена. Внимание: Вы можете пользоваться устройством все время пока идет зарядка (если вы выбрали "Только зарядка").

#### Мастер установки

При первом использовании ARCHOS мастер установки поможет вам настроить основные функции устройства: язык, страна, время, и тд.

### ПЕРЕНОС ФАЙЛОВ НА ARCHOS

Подсоедините кабель USB прилагаемый в комплекте, к ARCHOS и к включенному компьютеру. ARCHOS включится и предложит подсоединить его. Выберите " для подключения. Через несколько секунд в вашем компьютере появится иконка ARCHOS.

Вы можете перенести свои медиафайлы в ARCHOS, выполняя копирование/вставку в соответствующие папки при помощи Проводника Windows<sup>®</sup> (или программы Finder в компьютере Macintosh), либо при помощи проигрывателя Windows Media<sup>®</sup> Player (закладка<sup>®</sup>синхронизация<sup>®</sup>).

После того, как все файлы были скопированы, закройте Windows Media<sup>®</sup> Player или любую другую программу, которая может использовать ARCHOS. Затем кликните на иконку безопасного отсоединения в командной строке возле часов. Теперь вы можете отсоединить кабель USB.

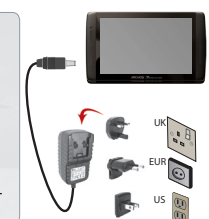

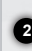

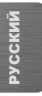

## ПОДКЛЮЧЕНИЕ К ИНТЕРНЕТУ

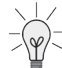

Сначала вам необходимо настроить сеть WiFi. Чтобы сделать это вы должны быть в зоне WiFi, которая позволит подключиться к ней. Каждый раз, когда ARCHOS будет находится в зоне обслуживания сети, которую вы настроили, он будет пытаться подключиться к ней.

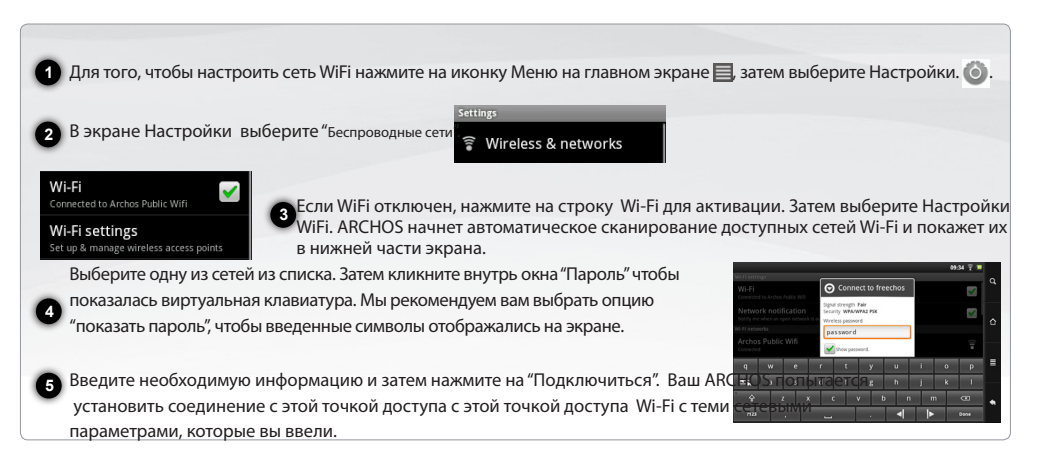

\* Для беслатных точек доступа Wi-Fi нет необходимости вводить какую-либо информацию о сети. Для защищенных сетей необходимо ввести ключ (набор цифр и /или букв) типа WEP,WPA или WPA2. Свяжитесь с администратором сети, чтобы получить точные параметры, которые требует подключение.

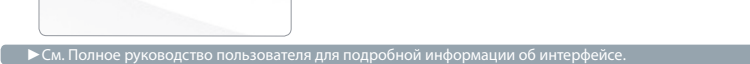

Главный экран

Contacts

09:

ИНТЕРФЕЙС ARCHOS

При повороте (встряхивании) вашего устройства, встроенный акселометр будет авторатически менять направление картинки (пейзаж или портрет). Ваш ARCHOS оборудован сенсорным экраном. Практически все области экрана

Yideo

Y

Manie

будут реагировать на ваше прикосновение пальцем.

Иконки уведомлений: Нажмите в течение

нескольких секунд

для открытия окна уведомлений, затем

таковые имеются)

на верхнюю панель

потяните ее вниз чтобы отобразить сообщения уведомлений (если

Вот основные ярлыки Android™ (Видео, Музыка, Фотоальбом, Браузер и

т.д.). Нажмите на иконку

для того, чтобы открыть

главный экран, добавив

соответствующее приложение. Вы можете

персонифицировать

или удалив ярлыки и виджеты, сменив обои, и тд. Иконки состояния: ( время, статус подключения к сети WiFi, уровень батареи и т.д.)

Закладка Приложения Нажмите на эту иконку, чтобы отобразить все приложения Android ™, установленные на вашем ARCHOS (игры, утилиты, и тд.) Вы можете скопировать их на главный экран. Вы также можете установить и др. приложения Android™, доступные в АрpsLib (см. Главный экран)

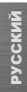

### ИНТЕРФЕЙС ARCHOS

Расширенный главный экран Проведите пальцем горизонтально по экрану, чтобы перейти в одну из 5 панелей расширенного экрана.

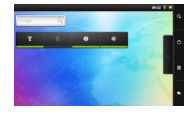

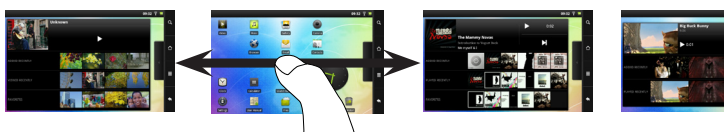

#### Основные приложения

| - |     |  |
|---|-----|--|
|   |     |  |
|   | -   |  |
|   | 1.5 |  |
|   |     |  |
|   |     |  |

Видео: Начните просмотр видео с того места, где вы остановились при помощи простого нажатия на иконку "+", расположенную справа от названия файла.

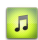

Музыка: Проведите пальцем (вертикально или горизонтально) слева по обложке альбома для более наглядной навигации по альбомам.

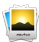

Фотоальбом: Покажите ваши фотографии в виде миниатюр, одну за одной или в режиме слайд шоу. Проведите пальцем горизонтально, чтобы перейти от одной фотографии к другой.

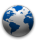

Браузер: Откройте одновременно несколько веб страниц и и легко переходите от одной странице к другой.

|   |   |    | п. |  |
|---|---|----|----|--|
| 4 |   | υ. | Ч  |  |
|   | ~ | <  |    |  |
|   |   |    | 5  |  |

Email: Это приложение управляет аккаунтами электронной почты типа РОР или IMAP.

| 20   |
|------|
| - 11 |
|      |
|      |

Фотоаппарат: Фотографируйти и снимайте видео. В любое время просто нажмите на мини изображение справа вверху, чтобы посмотреть только что сделанные фотографии.

6

Изменение настроек: На главном экране нажмите на иконку Меню 🔜 нажмите на Настройки 🍥 и выберите категорию: Беспроводные сети, Звук и Изображение, Дата и Время, и тд.

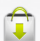

Добавить другие приложения: Подсоедините ваш ARCHOS к интернету, затем нажмите на иконку AppsLib icon и главном экране. Этот портал предлагает вам сотни платных и бесплатных приложений ( игры, полезные програмки) Просто выберите приложение и загрузите его на ваше устройство.